# 订舱特殊查询

# 1. BAF/YAS/EBS 查询

用户查询订舱号 FRT /BAF/YAS/EBS 指定付款方式。

### 2. 装港分单货物清单

用户查询装港海关分票报关的提单货物基本信息。

## 3. 装港舱单货物清单

用户查询装港海关的提单货物基本信息。

#### 4. 卸港舱单货物清单

用户查询目的港的提单货物基本信息。

#### ※程序入口

- 1) 通过电子商务主页: 出口服务 → 订舱特殊查询
- 2) 通过电子商务一级菜单"出口"→ 二级菜单"订舱特殊查询"

## ● BAF/YAS/EBS 查询

1) 选择需要查询的船名和航次,类型下拉框选择 "B/Y/E 查询",点击"检索"按钮

|        |                       |   |     | -     |   |      |          |   |                                                                                                    |  |
|--------|-----------------------|---|-----|-------|---|------|----------|---|----------------------------------------------------------------------------------------------------|--|
| VESSEL | HALCYON 中海阪神(PHLHAON) | ~ | VOY | 1535E | ~ | TYPE | B/Y/E 查询 | ~ | 检索                                                                                                    |  |
|        |                       |   |     |       |   |      |          |   | and an and a set of the set of the set of th |  |

2)显示船名航次下的订单列表,最后 4 列 FRT /BAF/YAS/EBS 是客户订舱编辑中海运费和附加费指定付款 方式的选择的呈现。主要便于日本客户查询。还有提示本航次的预计离港时间、当前时间、航次通知等。

| 【VOYAGE】 HALCYON 1535E 【预计离港】2015-08-29 14:00:00 【当前时间】2016-01-07 10:80:48 |                 |      |      |     |    |    |      |            |        |     |     |     |     |
|----------------------------------------------------------------------------|-----------------|------|------|-----|----|----|------|------------|--------|-----|-----|-----|-----|
| NO.                                                                        | 提单号(DRAFT预览)    | 卸货港  | 交货地  | 箱主  | 箱态 | 签单 | 装箱点  | HSCODE 货类  | 预配箱    | FRT | BAF | YAS | EBS |
| 1                                                                          | SNL5QDJL313349  | KOBE | KOBE | SNL | F  | т  | 外运物流 | 940330 DRY | 40HC*1 | A   |     |     |     |
| 2                                                                          | SNL5QDJL313349A | KOBE | KOBE | SNL | F  | В  | 外运物流 | 940330 DRY |        | A   |     |     |     |
| 3                                                                          | SNL5QDJL313349B | KOBE | KOBE | SNL | F  | В  | 外运物流 | 940330 DRY |        | A   |     |     |     |

# • 装港分单货物清单

1) 选择需要查询的船名和航次,类型下拉框选择如下,点击"检索"按钮

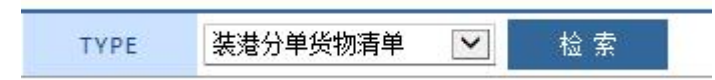

2)显示船名航次下装港分单操作的货物基本信息,包含提单号,目的港,货物类型,包装,品名,件重 尺,箱号箱型等。

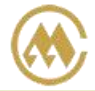

中外运集装箱运输有限公司 SINOTRANS CONTAINER LINES CO., LTD.

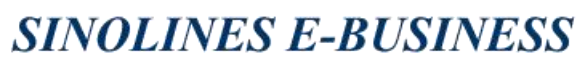

| 【VOYAGE】 HALCYON 1535E 【预计离港】2015-08-29 14:00:00 【当前时间】2016-01-07 10:35:47 |                 |      |           |         |                |     |           |        |                    |  |  |
|----------------------------------------------------------------------------|-----------------|------|-----------|---------|----------------|-----|-----------|--------|--------------------|--|--|
| ID                                                                         | B/L NO.         | DEL  | CARGOTYPE | PACKAGE | DESC           | QTY | WGT       | MEAS   | CONTAINERS         |  |  |
| 1                                                                          | SNL5QDJL313349A | KOBE | DRY       | CTNS    | STACKING SHELF | 395 | 12220.000 | 36.000 | SNBU8186879 40HC F |  |  |
| 2                                                                          | SNL5QDJL313349B | KOBE | DRY       | CTNS    | STACKING SHELF | 352 | 3520.000  | 20.000 | SNBU8186879 40HC F |  |  |

3) 表格右下角有按钮,可以导出 EXCEL 表格,便于查询留档。

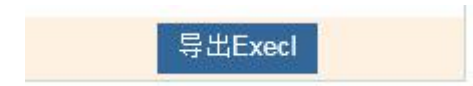

其他类型同上操作方法。

www.sinolines.com

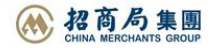